# FAQ – Field Staff

Last updated 8/3/2020

SM

# homecare homebase

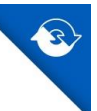

# Table of Contents

| Outside of a Visit                    |
|---------------------------------------|
| Medical Records 3                     |
| Case Manager 4                        |
| Patient Notes 4                       |
| Patient Address 5                     |
| Patient Phone Number6                 |
| Patient Medical Record Number7        |
| Adding a Visit Note – Outside Visit 8 |
| Adding Order/Supply9                  |
| Patient Refuse Service9               |
| PRN Visit9                            |
| Inside of a Visit11                   |
| Adding Visit Note – Inside Visit11    |
| Sign Out of Visit12                   |
| Allergies13                           |
| Items to Complete in Patient Home14   |
| Coordination Note14                   |
| Non-Admit Patient14                   |
| Editing the Calendar15                |
| Recommended Range pop-up15            |
| Deleting a Visit15                    |
| Diagnosis16                           |
| Wound16                               |
| Hospice17                             |
| IDG Notes17                           |
| Couch Visits17                        |
| Assessing Bereavement18               |

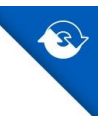

# Outside of a Visit

# **Medical Records**

# How do I get to the patient's Medical Records?

Tap on Menu > Medical Records > Patient Name > Date

| PointCare Manager                       |          |                        | ×               |
|-----------------------------------------|----------|------------------------|-----------------|
| ~ Today (0)                             |          |                        | Sync            |
| ~ Tue (0)                               |          |                        | Med Records     |
| w Wod (0)                               |          |                        | Agent           |
| • wed (0)                               |          |                        | Reference       |
| ~ Thu (0)                               |          |                        |                 |
| ~ Fri (0)                               |          |                        | Upload Log File |
| ~ Sat (0)                               |          |                        | 7/05            |
| ~ Sun (0)                               |          |                        | 7/06            |
| <ul> <li>Overdue Visits (54)</li> </ul> |          |                        |                 |
| PointCare Manager                       |          | Clients - SN11 - FULLE | RTON, CARA      |
| CONWELL, CON                            | NIE (1)  | ^ History              |                 |
| FOXLEY, FRANK                           | (1)      | Client Snapshot        |                 |
|                                         |          | Aide Care Plan         |                 |
| FULLERION, CEI                          | NDRA (1) | Allergies              |                 |
| 10/12/11                                | RN00H    | Attachments            |                 |
|                                         | (1)      | Calendar               |                 |
| • FULLERION, LP                         | (1)      | CLIA Lab Hx            |                 |
| FULLERTON, HA                           | RRY (1)  | Client Summary         | /               |
| HOY, HEUY (1)                           |          | Client Workers         |                 |
|                                         |          | Clinical Informa       | tion            |
| KELLY, CALVIN (                         | 1)       | Contacts               |                 |

# **Case Manager**

## Where can I find the Case Manager for the patient?

Tap on Medical Records > Patient Name > Date > Demographics > Episode

| PointCare                       |                        |  |  |
|---------------------------------|------------------------|--|--|
| Demographics<br>FULLERTON, CARA |                        |  |  |
| Scheduling Acuity               |                        |  |  |
| Personal                        | Procedures             |  |  |
| Address                         | Payor Source           |  |  |
| Launch Google Maps              |                        |  |  |
| Directions                      | Medical Release Code   |  |  |
| Physicians                      | Emergency Preparedness |  |  |
| Facilities                      | Advance Directives     |  |  |
| Episode                         | Inpatient Events       |  |  |
| Diagnoses                       | Contacts               |  |  |
| Face-to-Face                    | View All               |  |  |
| Pee for personal use            |                        |  |  |

# **Patient Notes**

#### Where can I find notes that were entered in during the referral?

Tap on Medical Records > Patient Name > Date > Coordination Notes > Clinical Comment Intake (Coordination Note name may vary with agency)

| S Clients - SN11 - FULLERTON, CARA |
|------------------------------------|
| Aide Care Plan                     |
| Allergies                          |
| Attachments                        |
| Calendar                           |
| CLIA Lab Hx                        |
| Client Summary                     |
| Client Workers                     |
| Clinical Information               |
| Contacts                           |
| Coordination Notes                 |
| Demographics                       |

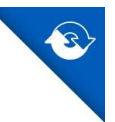

# **Patient Address**

# How can I find the patient's address?

Tap on Menu > Medical Records > Patient Name > Date > Demographics > Address

| PointCare                       |                        |  |
|---------------------------------|------------------------|--|
| Demographics<br>FULLERTON, CARA |                        |  |
| Scheduling Acuity               |                        |  |
| Personal                        | Procedures             |  |
| Address                         | Payor Source           |  |
| Launch Google Maps              |                        |  |
| Directions                      | Medical Release Code   |  |
| Physicians                      | Emergency Preparedness |  |
| Facilities                      | Advance Directives     |  |
| Episode                         | Inpatient Events       |  |
| Diagnoses                       | Contacts               |  |
| Face-to-Face                    | View All               |  |
| tree for personal use           |                        |  |

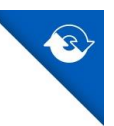

# Patient Phone Number

### Where can I find the phone number of the patient?

Tap on Menu > Medical Records > Patient Name > Date > Demographics > Address

| S PointCare                     |                        |  |  |  |
|---------------------------------|------------------------|--|--|--|
| Demographics<br>FULLERTON, CARA |                        |  |  |  |
|                                 |                        |  |  |  |
| Scheduling Acuity               |                        |  |  |  |
| Personal                        | Procedures             |  |  |  |
| Address                         | Payor Source           |  |  |  |
| Launch Google Maps              |                        |  |  |  |
| Directions                      | Medical Release Code   |  |  |  |
| Physicians                      | Emergency Preparedness |  |  |  |
| Facilities                      | Advance Directives     |  |  |  |
| Episode                         | Inpatient Events       |  |  |  |
| Diagnoses                       | Contacts               |  |  |  |
| Face-to-Face                    | View All               |  |  |  |
| tree for personal use           |                        |  |  |  |

From your 7 day rolling calendar, tap on the patient's name and the phone number will display on the top of the screen.

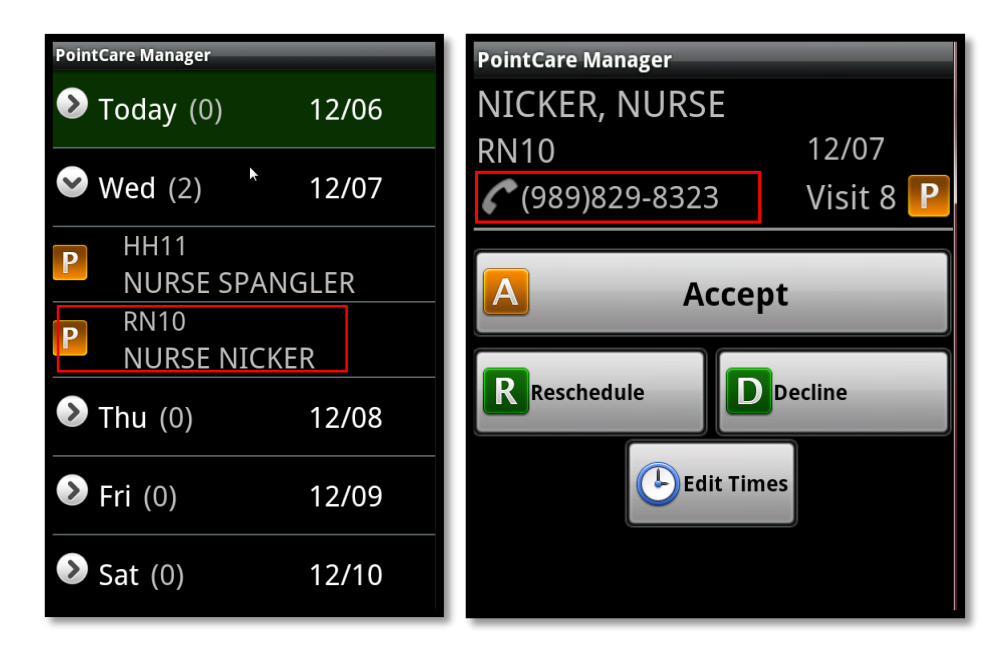

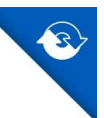

# Patient Medical Record Number

# Where can I find the patient's Medical Record number?

Medical Records > Patient Name > Date > Demographics > Personal

| PointCare             |                            | PointCare                              |                            |  |
|-----------------------|----------------------------|----------------------------------------|----------------------------|--|
| De<br>FUL             | mographics<br>LERTON, CARA | De<br>FUL                              | mographics<br>LERTON, CARA |  |
| Scheduling Acuity     |                            | Dava an al Infa                        |                            |  |
| Personal              | Procedures                 | SSN                                    |                            |  |
| Address               | Payor Source               | DOB                                    | 11/7/1939                  |  |
| Launch Google Maps    |                            | Age<br>Gender                          | 76<br>M                    |  |
| Directions            | Medical Release Code       | Med Record                             | 01000004421601             |  |
| Physicians            | Emergency Preparedness     | HEIGHT                                 | 0.0                        |  |
| Facilities            | Advance Directives         | WEIGHT                                 | 0.0                        |  |
| Episode               | Inpatient Events           | Primary Diagnosis<br>I50.23 ACUTE ON C | CHRONIC SYSTOLIC           |  |
| Diagnoses             | Contacts                   | (CONGESTIVE) HEA                       | ART FAILURE                |  |
| Face-to-Face          | View All                   |                                        |                            |  |
| free for personal use |                            |                                        |                            |  |

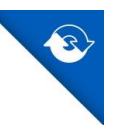

# Adding a Visit Note – Outside Visit

### How do I add a note from outside of a visit?

Tap on Menu > Med Records > Patient Name > Date > tap on History (this is the VERY first thing at the top of the page) > Features > tap on Notes > Add

| Clients - HH11 - NICKERS, NURSE |             |  |  |  |
|---------------------------------|-------------|--|--|--|
| History                         |             |  |  |  |
| Seatures 😪                      |             |  |  |  |
| IDG Mee                         | etings      |  |  |  |
| New Ord                         | ders        |  |  |  |
| Notes                           |             |  |  |  |
| Supply R                        | equisitions |  |  |  |
|                                 |             |  |  |  |
|                                 |             |  |  |  |

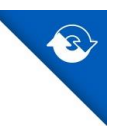

# Adding Order/Supply

# What if I get a call from the doctor to add an order or supply for the patient after I already synched back the visit?

Tap on Menu > Patient Name > Date > History > Features > Orders > Add

| Clients - HH11 - NICKERS, NURSE |
|---------------------------------|
| History                         |
| Seatures                        |
| IDG Meetings                    |
| New Orders                      |
| Notes                           |
| Supply Requisitions             |
|                                 |

# Patient Refuse Service

# What if I call before going out to the patient's house for the SOC and they refuse services before I even make it out there?

- 1. Send the visit back as Missed-Patient refused services
- 2. The office has the ability to NON-ADMIT the patient

# **PRN** Visit

#### If I need a PRN visit for a patient what do I do?

- 1. Two scenarios for this. First is if this occurs during regular office hours:
  - You will need to call the scheduler who can then move the PRN visits that are plotted for that patient onto your calendar for today. You will then need to re-synch your device and accept the visit and synch again.
- 2. Second scenario is if you are on-call:

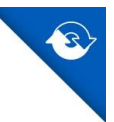

You will need to go into the R2 on your on-call laptop, go into the scheduling console, search for the patient that you need, go to their calendar, and find the PRN visits (they should be on the last Saturday of the patient's cert period), and move one of these visits to the day you need it and schedule it out to yourself. Synch your device, accept the visit, and synch again.

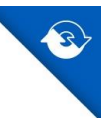

# Inside of a Visit

# Adding Visit Note - Inside Visit

# How do I add a note from inside of a visit?

Tap on Notes > Add

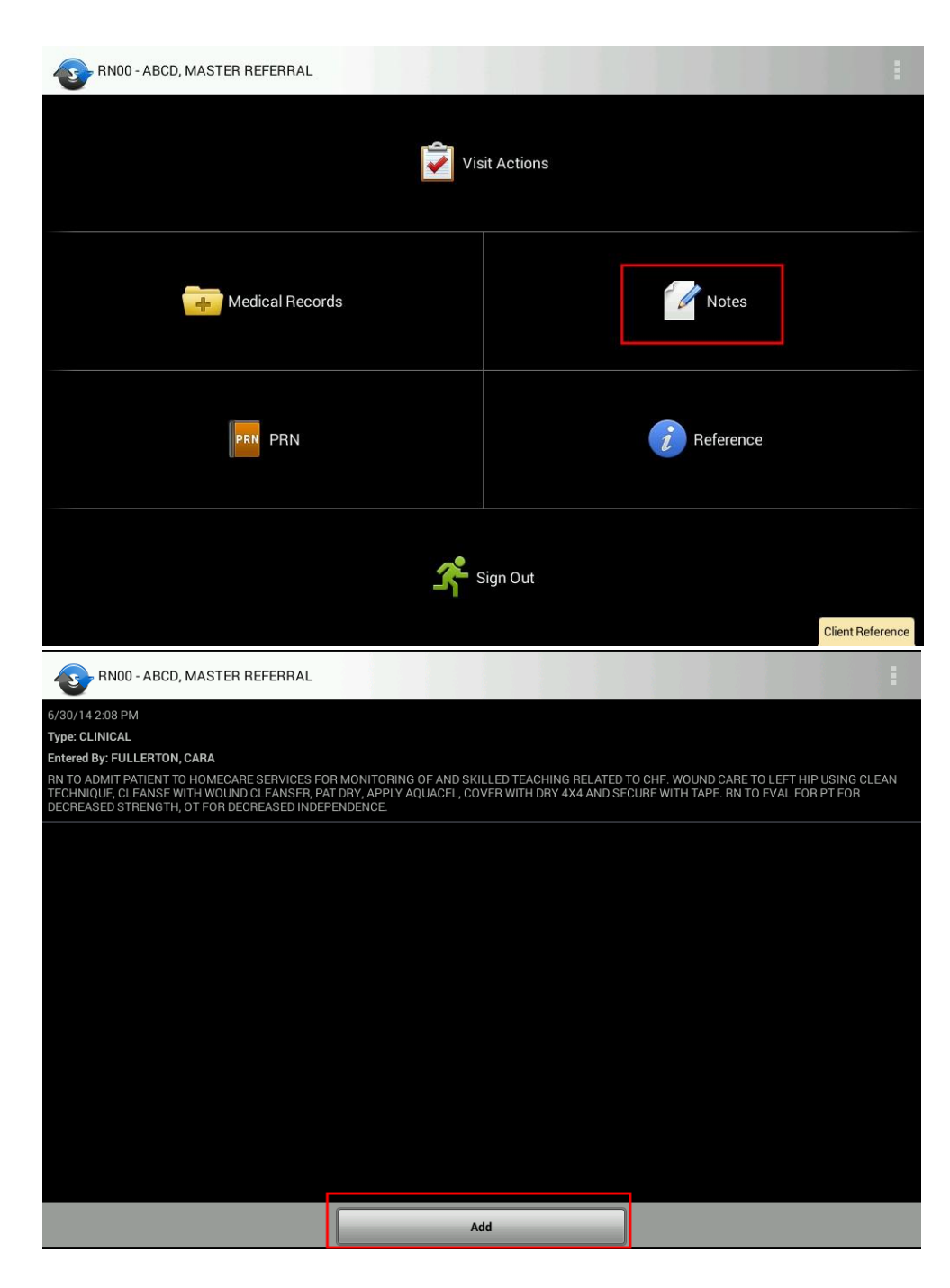

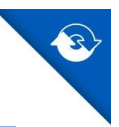

# Sign Out of Visit

# How do I sign out of a visit?

Make sure you are on your Visit Command Center screen > tap Sign Out > choose a Disposition > MAKE SURE THAT THE PATIENT SIGNS BEFORE LEAVING THE HOUSE

| RN00 - ABCD, MASTER REFERRAL                                                                                                    |          |             |   |       |         |             | •     |
|----------------------------------------------------------------------------------------------------|----------|-------------|---|-------|---------|-------------|-------|
|                                                                                                    | Vi       | sit Actions |   |       |         |             |       |
|                                                                                                    |          |             |   |       |         |             |       |
| Medical Records                                                                                                    |          |             |   |       | lotes   |             |       |
| PRN PRN                                                                                                    |          |             |   | i Ref | ference |             |       |
|                                                                                                    | <b>*</b> | Sign Out    |   |       |         |             |       |
|                                                                                                    |          |             |   |       |         | Client Refe | rence |
| RN00 - ABCD, MASTER REFERRAL                                                                                                    |          |             |   |       |         | Client Refe | rence |
| Total Visit Time 0 Hours 3 Minutes                                                                                                    |          |             |   |       |         | Client Refe | rence |
| Image: RN00 - ABCD, MASTER REFERRAL         Total Visit Time       0 Hours 3 Minutes         Image: Backup Database <choose a="" disposition=""></choose>                                                                                                    | i        |             | 1 |       |         | Client Refe | rence |
| Image: RN00 - ABCD, MASTER REFERRAL         Total Visit Time       0 Hours 3 Minutes         Image: RN00 - ABCD, MASTER REFERRAL         Image: RN00 - ABCD, MASTER REFERRAL                                                                                                    |          |             |   |       |         | Client Refe | rence |
| Image: Show of the state of the state o |          |             |   |       |         | Client Refe | rence |
| Image: State of the state of the state  |          |             |   |       |         | Client Refe | rence |
| Image: State of the state of the state  |          |             |   |       |         | Client Refe |       |
| Image: State of the state of the state  |          |             |   |       |         | Client Refe |       |
| Image: White the second second se  |          |             |   |       |         | Client Refe |       |

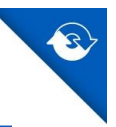

# Allergies

# Where can I find the Allergies section?

Tap on PRN > Allergies > if it is an allergy that is not listed then you can type in OTHER and enter the unlisted allergy

| Visit Actions    Medical Records   Image: Notes       Image: Notes          Image: Notes                                                  Image: Notes            Image: Notes      Image: Notes  Image: Notes      Image: Notes  Image: Notes  Image: Notes  Image: Notes  Image: Notes  Image: Notes    Image: Notes  Image: Notes  Image: Notes | 8N00 - ABCD, MASTER REFERRAL   | :                                         |
|----------------------------------------------------------------------------------------------------|--------------------------------|-------------------------------------------|
| Medical Records                                                                                                    | Vis                            | sit Actions                               |
| FRN Image: Clean Reference                                                                                                    | Medical Records                | Notes                                     |
| Cliett Reference Cliett Occurrence Cliett Complaint Cliett Control Med Errors Meds Understanding                                                                                                    | PRN PRN                        | <b>R</b> eference                         |
| PRN     Allergies*     Vaccinations   Client Occurrence   Complaint   Infection Control   Med Errors   Meds Understanding                                                                                                    | ج <b>د</b> •                   | Sign Out<br><mark>Client Reference</mark> |
| PRN Allergies* Vaccinations Client Occurrence Complaint Infection Control Med Errors Meds Understanding                                                                                                    | S RN00 - ABCD, MASTER REFERRAL |                                           |
| Allergies* Vaccinations Client Occurrence Complaint Infection Control Med Errors Meds Understanding                                                                                                    | P                              | RN                                        |
| Vaccinations         Client Occurrence         Complaint         Infection Control         Med Errors         Meds Understanding                                                                                                    | Allergies*                     |                                           |
| Client Occurrence Complaint Infection Control Med Errors Meds Understanding                                                                                                    | Vaccinations                   |                                           |
| Complaint Infection Control Med Errors Meds Understanding                                                                                                    | Client Occurrence              |                                           |
| Infection Control Med Errors Meds Understanding                                                                                                    | Complaint                      |                                           |
| Med Errors  Meds Understanding                                                                                                    | Infection Control              |                                           |
| Meds Understanding                                                                                                    | Med Errors                     |                                           |
|                                                                                                    | Meds Understanding             |                                           |
|                                                                                                    |                                |                                           |
|                                                                                                    |                                |                                           |
|                                                                                                    |                                |                                           |
|                                                                                                    |                                |                                           |

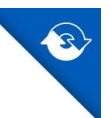

# Items to Complete in Patient Home

#### What is required to complete in the patient's home?

If you forget how to navigate through a visit the three things you need to make sure and do are:

- 1. Start your In-Home time
- 2. Document the patient's vitals (these are time stamped)
- 3. Sign out of the visit when your leave (GET THE PATIENT'S SIGNATURE).

# **Coordination Note**

#### What if I want to document on something that wasn't a choice with in the visit?

Any additional documentation can be entered in a NARRATIVE Coordination Note (this note will tie itself to that visit).

### **Non-Admit Patient**

#### How do I non-admit a patient after starting the visit?

Go to sign out of the visit and choose the disposition of NON-ADMIT

| TRN00 - ABCD, MASTER REFERRAL |           | S RN00 - ABCD, MASTER REFERRAL                                                                 |  |  |
|-------------------------------|-----------|------------------------------------------------------------------------------------------------|--|--|
| Visit Actions                 |           | Total Visit Time 0 Hours 5 Minutes           Blackup Database           -choose a disposition> |  |  |
|                               | Notes     | <choose a="" disposition=""><br/>Complete<br/>Non-Admit</choose>                               |  |  |
| PRN PRN                       | Peference | Incomplete<br>Pause                                                                            |  |  |
| <b>*</b>                      | Sign Out  | Save Return to Visit                                                                           |  |  |

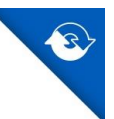

# Editing the Calendar

# Recommended Range pop-up

# What do I do if I am plotting out my visits and a pop-up appears telling me I am outside of the recommended range for this patient?

When you enter in your pathways the system automatically generates a recommended range of visits that this patient may benefit from. As a skilled clinician, you always have the right to come up with the frequency that you think is best. If you want to keep your visits the way they are, then answer "YES" to that pop-up.

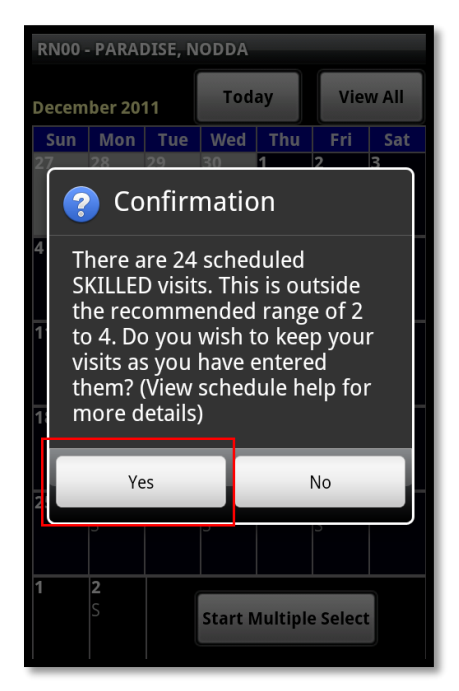

# **Deleting a Visit**

#### How do I delete a visit if I did not mean to add it?

Tap on the visit you want to delete and a pop-up will appear and give you a choice to delete the visit.

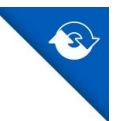

# Diagnosis

#### How do I search for a diagnosis?

Remember that you can choose to search for the ICD Code or a description. If searching for a description, remember that less is more. For example if you are searching for Total Knee Replacement and type in "total knee" it will not find it. It is put into the system as "TOT KNEE".

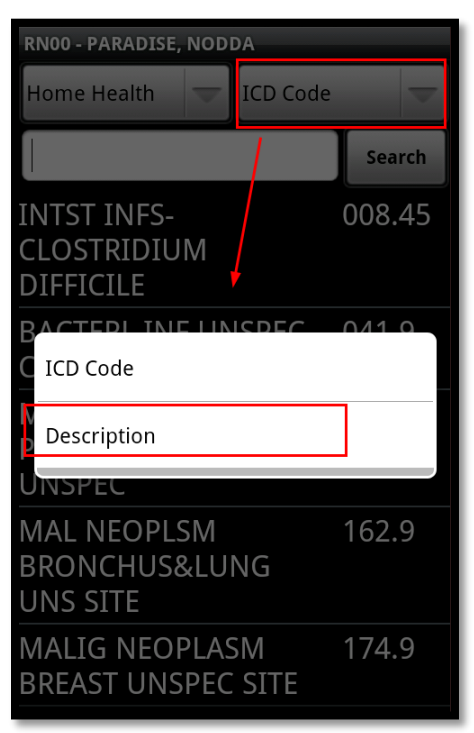

# Wound

# If my patient does not have a wound would I still have to go into the Integumentary Command Center?

No, if your patient does not have a wound then the only thing you need to complete for the Integumentary section is the "OPEN FORM" part of that section

# Hospice

# **IDG Notes**

# If I have not seen the patient yet but need to complete an IDG Meeting note how do I do this?

- You will need to call the Scheduler and have them send you a 98H visit service code. You will need to complete this visit and then you will be able to enter in a note.
- This is a dummy visit and will not actually be billable or be a real visit.

#### How do I enter in an IDG note for a patient from the device?

- From the 7 day rolling calendar screen tap Menu>Med Records>Patient Name>Date>History>Features>IDG Meetings>and choose a patient name.
- To sign the note after making your edits tap Menu>Sign Details

| Clients - HH11 - NICKERS, NURSE |
|---------------------------------|
| History                         |
| Seatures                        |
| IDG Meetings                    |
| New Orders                      |
| Notes                           |
| Supply Requisitions             |
|                                 |

# **Couch Visits**

#### If I see an RN04H/CH40H/SW40H on my device what does this mean?

- This is a couch visit. It is not an actual visit to the patient and needs to be completed in order to transition the hospice patients over to HCHB.
- Make sure to take note of the date these Hospice patients will be switching to HCHB. You will want to start plotting the calendar for those patients starting on that specified date.

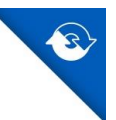

• This means if you see this patient again tomorrow, you will still be doing that visit on paper. It won't switch this patient over to the device until that specified date.

# **Assessing Bereavement**

### How do I assess the contact for Bereavement Risk Assessment?

Inside of a visit you need to tap on Visit Actions > Demographics > tap and hold on Contacts > Edit > tap and hold on the contact name>and you will see the option for risk assessment.